# Summary

| Connection      | 2 |
|-----------------|---|
| Setup Mode      | 3 |
| Run Mode        | 5 |
| WIFI Connection | 6 |
| USB Connection  | 7 |
| Driver          | 7 |
| COM Port        | 8 |
| Terminal        | 9 |
|                 |   |

### Connection

Connect the ECU tachometer output to "**TACH**" input on the PCB. Close **left** solder pad for signal less then **+5v**.

Close **right** solder pad for signal less then +**50v** and adjust the sensitivity.

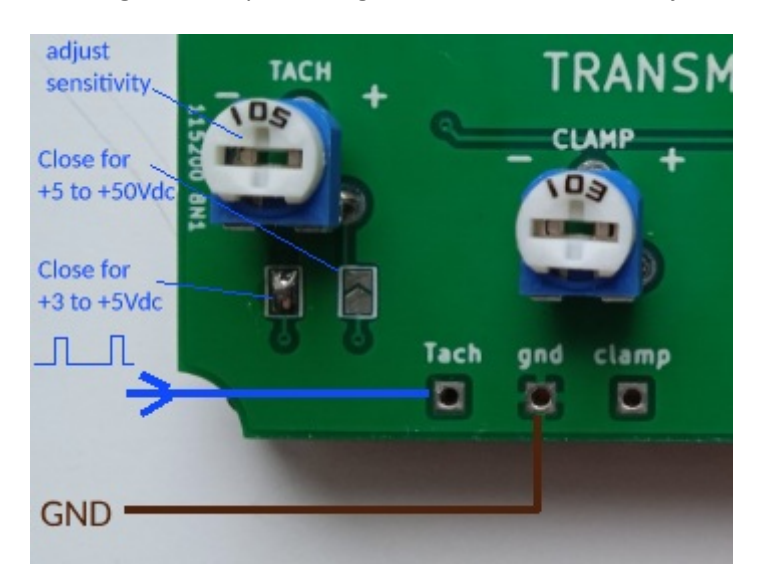

or connect a wire wrapped around the HT lead to "Clamp" input on the PCB and adjust the sensitivity

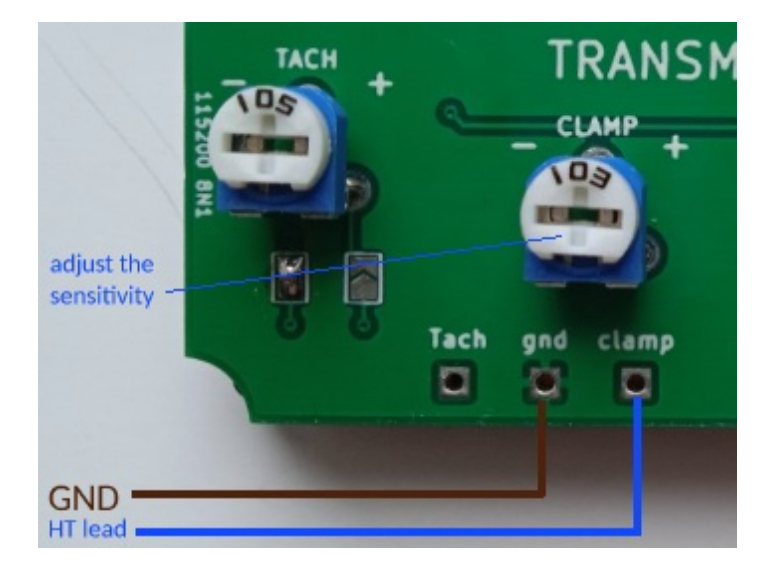

## **Setup Mode**

- 1) Power on (+12v) the Tachometer.
- 2) Within 2 seconds, press the SETUP button.

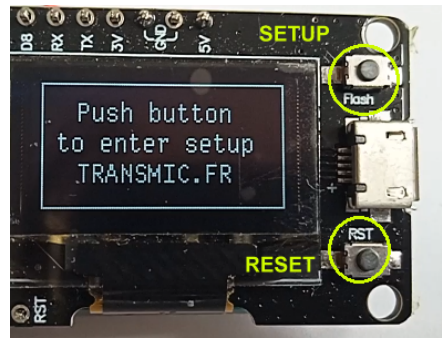

3) Press Setup button to select between 2 or 4 strokes.

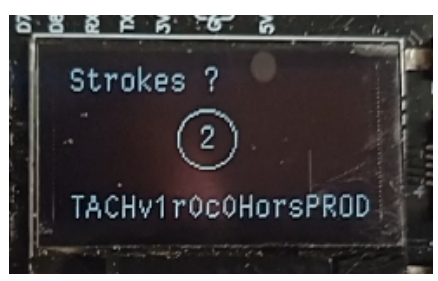

Wait 5 second for the displayed value to be validated.

4) Press Setup button to select **1 to 8 cylinders**.

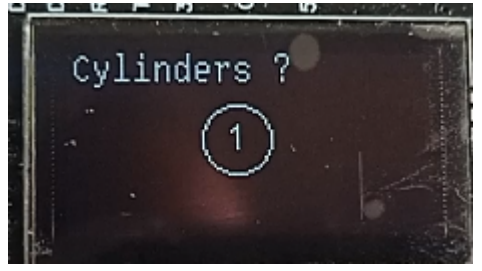

Wait 5 second for the displayed value to be validated.

5) Press Setup button to select **Clamp input** (*a wire around the sparkplug cable*).

0 (default) = Disabled and Tachometer input is Enabled

1 = Clamp input Enabled and Tachometer input is disabled

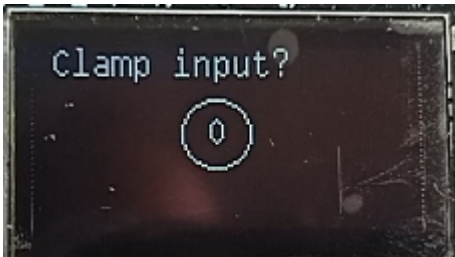

Wait 5 second for the displayed value to be validated.

6) Press Setup button to change the **Display Refresh**.

5 (default) = 500millisecond = 0.5 second

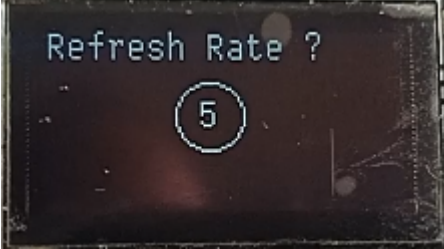

7) Press Setup button to start WiFi Display.
0 (default) = Disabled and USB Display Enabled
1 = WiFi Enabled and USB Display Disabled

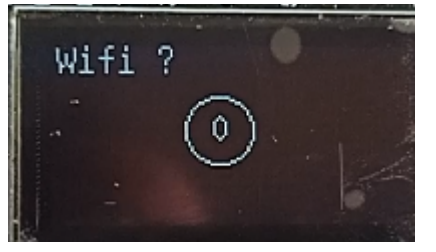

8) Press Setup button to Flip the Screen.0 (default) = Disabled

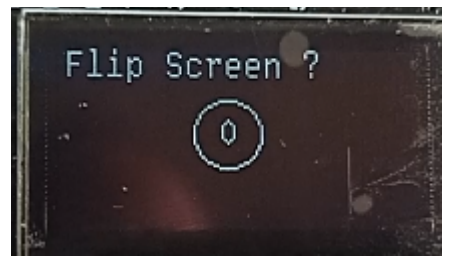

9) A Summary is displayed.

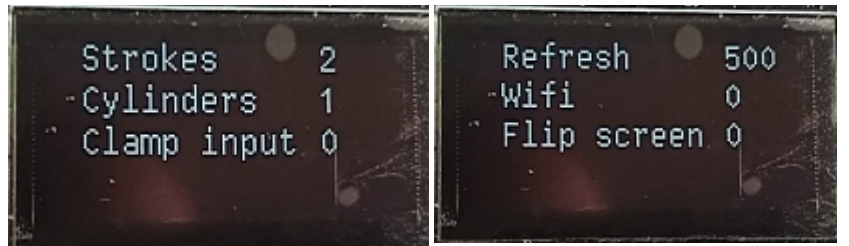

10) Finally Press the RESET button

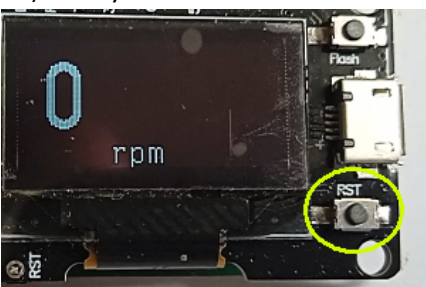

# Run Mode

#### 1) **Power on** (+12v) the Tachometer.

#### 2) Wait 2 seconds

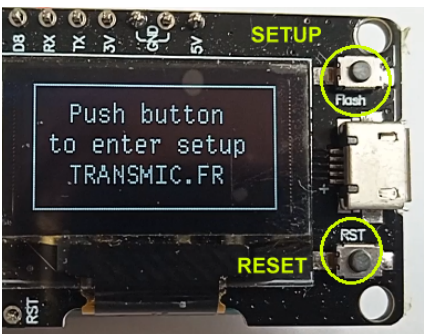

#### 3) A Summary is displayed.

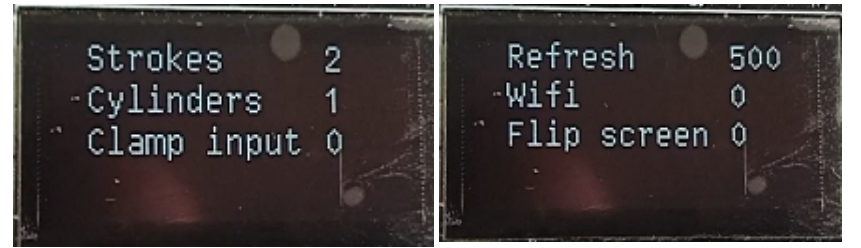

#### 3) The Tachometer is ready.

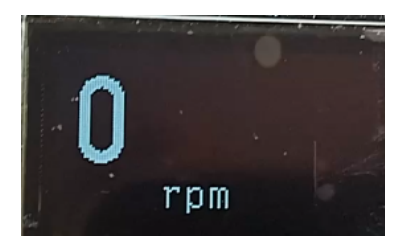

### **WIFI Connection**

1) If WiFi is Enabled the Tachometer box starts a WiFi AP (Access Point)

2) On your phone, laptop, PC, whatever, go to the **Wifi setting** and search for a new SSID called **Transmic\_tach** 

3) Once your device is connected to the AP, open up a **browser** and head over to <u>http://transmic.tach</u> or <u>http://192.168.4.1</u>

Once connected your browser should display:

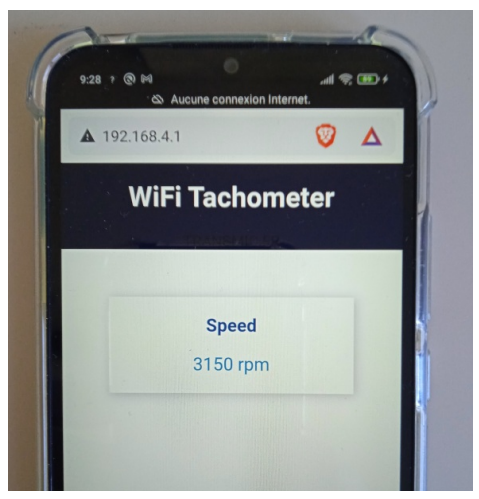

If WiFi is Disabled RPM value are available on USB port @ 115200/N/8/1

### **USB Connection**

## Driver

The ignition uses a CH340 chip which is a Serial to USB converter. This IC needs a driver. Download **CH340G** driver.

| Windows:                         | http://www.arduined.eu/tag/windows-7/            |  |  |  |
|----------------------------------|--------------------------------------------------|--|--|--|
| Mac:                             | https://github.com/wemos/ch340_driver            |  |  |  |
| or on the Chip Manufacturer site | http://www.wch-ic.com/download/CH341SER_EXE.html |  |  |  |

#### Install CH340G driver as "Administrator"

| DriverSetup(X64)            | – 🗆 X                       | 🛃 DriverSetup(X64)                                     | - 🗆 🗙            |
|-----------------------------|-----------------------------|--------------------------------------------------------|------------------|
| Device Driver<br>Select INF | Install / UnInstall         | Device Driver Install / UnI<br>Select INF CH351SER INF | nstall           |
| INSTALL                     | WCH.CN<br> USB-SERIAL_CH340 | DriverSetup                                            | ×                |
| UNINSTALL                   | 08/08/2014, 3.4.2014        | UNINSTA Driver install s                               | uccess! 3.4.2014 |
| HELP                        |                             | HELP                                                   | ок               |

#### **Restart** the computer.

Head over to the "*Device Manager*" (Start Menu > Run > **devmgmt.msc**) go down to "*Ports*" open that up.

Plug in the Tachometer via an USB connector, you should ear a bell sound and the ignition device pop up into "*Ports*" section. Now you ready to go!

| Moniteurs                                                                     | Propriétés de : USB-SERIAL CH340 (COM18)                                     |
|-------------------------------------------------------------------------------|------------------------------------------------------------------------------|
| ⊳ 📲 Ordinateur                                                                |                                                                              |
| Périphériques d'interface utilisateur                                         | Général Paramètres du port Pilote Détails                                    |
| Périphériques système     Ports (COM et LPT)     Port de communication (COM1) | USB-SERIAL CH340 (COM18)                                                     |
| Port imprimante ECP (LPT1)                                                    | Foumisseur du pilote : wch.cn                                                |
| USB-SERIAL CH340 (COM18)                                                      | Date du pilote : 08/08/2014                                                  |
| Souris et autres périphériques de pointa                                      | Version du pilote : 3.4.2014.8                                               |
|                                                                               | Signataire numérique : Microsoft Windows Hardware Compatibility<br>Publisher |
|                                                                               | Détails du pilote                                                            |
|                                                                               | Mettre à jour le pilote USB-SERIAL CH340 (COM18)                             |
|                                                                               | Version précédente Fichiers du pilote :                                      |
|                                                                               | C:\Windows\System32\Drivers\CH341S64.SYS                                     |
|                                                                               | Désactiver C:\Windows\system32\DRIVERS\serenum.sys                           |

# **COM Port**

Open "Device Manager". Under "Ports (COM&LPT)" you should notice a new COM-port.

Note the number.

| 🚑 Gestionnaire de périphériques            |
|--------------------------------------------|
| Fichier Action Affichage ?                 |
|                                            |
| 🔺 🚔 Thierry-HP                             |
| Appareils mobiles                          |
| D States graphiques                        |
| Cartes réseau                              |
| Demo Claviers                              |
| Contrôleurs audio, vidéo et jeu            |
| Contrôleurs de bus USB                     |
| Contrôleurs IDE ATA/ATAPI                  |
| Eccteurs de disque                         |
| Lecteurs de DVD/CD-ROM                     |
| D- Moniteurs                               |
| Dérinhériques d'interface utilisateur      |
| Perphenques d'interface d'insateur         |
| Ports (COM et LPT)                         |
| Port de communication (COM1)               |
| Port imprimante ECP (LPT1)                 |
| USB-SERIAL CH340 (COM16)                   |
| Processeurs                                |
| Souris et autres périphériques de pointage |

# Terminal

Launch a terminal on your PC (I recommend **CoolTerm** <u>http://freeware.the-meiers.org</u>) But <u>Putty</u> or <u>Kitty</u>, <u>Teraterm</u> are usable too...

Go to Options > Serial Port, Setup the terminal to 115200.N.8.1

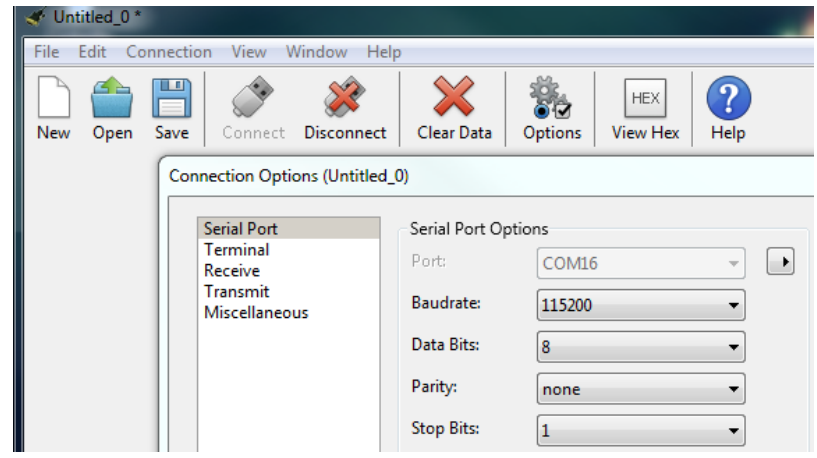

Select the **COM-port** you have noted above.

| Untitled_0   |         |                                    |               |                         |              |                 |           |   |
|--------------|---------|------------------------------------|---------------|-------------------------|--------------|-----------------|-----------|---|
| File Edit Co | nnectio | n View W                           | /indow He     | p                       |              |                 |           |   |
| New Open     | E Save  | Connect                            | Disconnect    | Clear Data              | Options      | HEX<br>View Hex | ?<br>Help |   |
|              | Conr    | nection Optic                      | ons (Untitled | _0)                     |              |                 |           |   |
|              |         | Serial Port<br>Terminal<br>Receive |               | Serial Port Op<br>Port: | COM1         |                 | •         | • |
|              |         | Miscellaneou                       | IS            | Baudrate:               | COMI         | j               |           |   |
|              |         |                                    |               | Data Bits:              | 8            |                 | •         |   |
|              |         |                                    |               | Parity:                 | none         |                 | •         |   |
|              |         |                                    |               | Stop Bits:              | 1            |                 | •         |   |
|              |         |                                    |               | Flow Control:           |              |                 |           |   |
|              |         |                                    |               |                         | XON          |                 |           |   |
|              |         |                                    |               | Software S              | upported F   | low Control     |           |   |
|              |         |                                    |               | 📝 Block Keys            | trokes while | e flow is halte | ed        |   |
|              |         |                                    |               | Initial Line Sta        | ates when P  | ort opens:      |           |   |
|              |         |                                    |               | OTR On                  | O DTI        | R Off           |           |   |
|              |         |                                    |               | RTS On                  | © RTS        | 5 Off           |           |   |
| ß            |         |                                    |               |                         |              |                 |           |   |
| Smart Switch | c       |                                    |               |                         | Re-Scan      | Serial Ports    |           |   |
|              |         |                                    |               |                         |              | Cancel          | 0         | ĸ |

#### Under **Options > Terminal** check *Line Mode, Enter Key Emulation, local Echo* and *Format TAB >* **OK**.

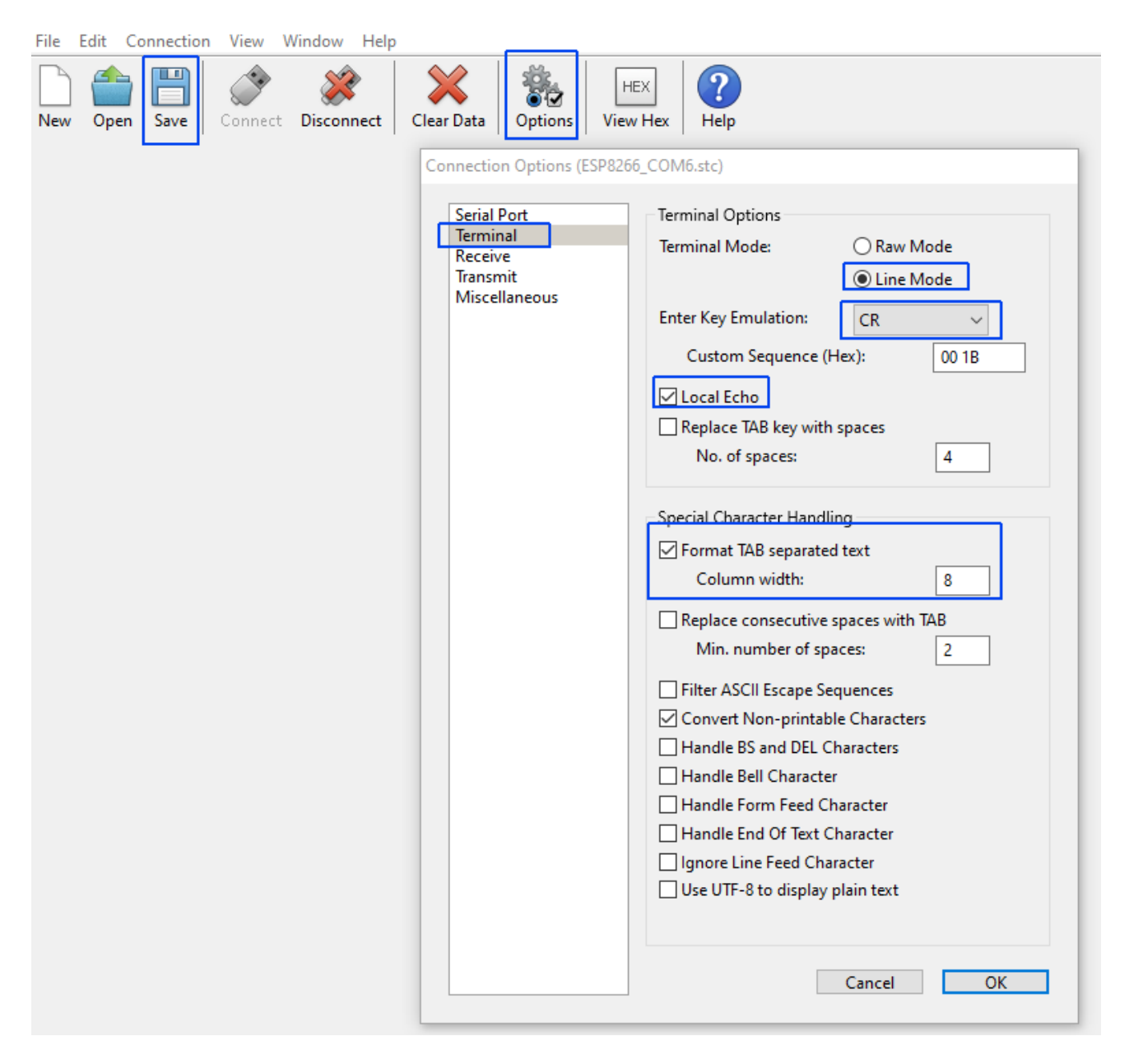

Save this configuration